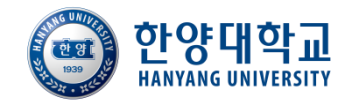

## 사회봉사 프로그램 한양인(HY-in) 신청 매뉴얼

### 사회봉사기관용

ERICA 사회봉사단

## 한양인 포털 접속 방법

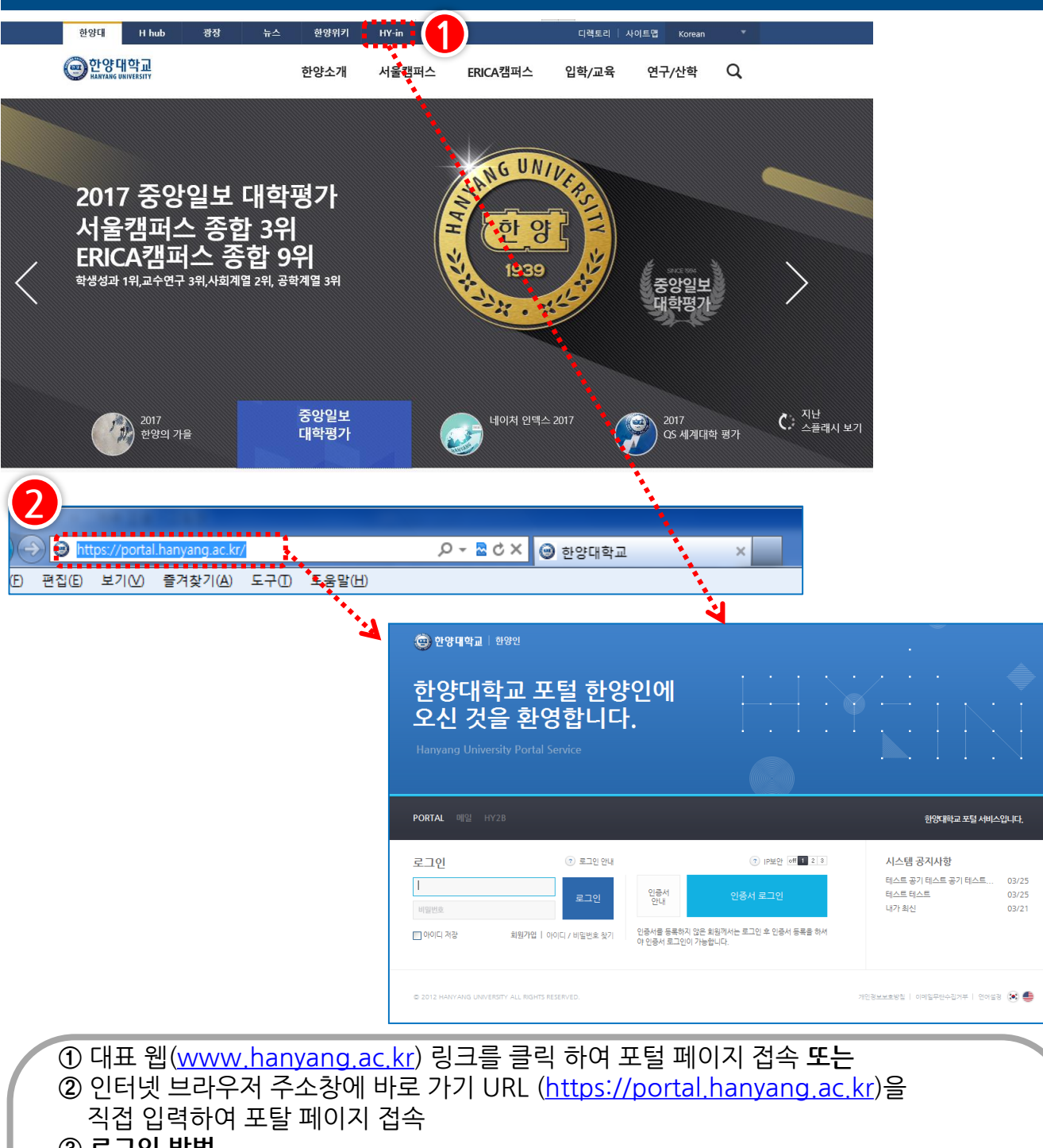

- ③ 로그인 방법
  - 사회봉사단 사회봉사팀에서 부여받은 아이디 / 패스워드로 로그인 (별도 포털 회원가입 절차 없음)

#### ※ 한양인(HY-in) 은 다음 환경에 최적화되어 있습니다.

- Windows XP 이상
- 인터넷익스플로러 9.0 이상 (Chrome, safari, Firefox 지원) ※인터넷익스플로러 8.0을 9.0으로 Upgrade 권장
- 모니터 해상도 : 1024 x 768
- 기본글꼴 : 나눔고딕(로그인 후 환경설정 → 테마설정 탭에서 글꼴 다운로드 가능)

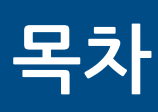

### 〈일반회원용 포털 메인화면〉

| <ul> <li>한양대학교 사회님</li> </ul>                      | 門 |
|----------------------------------------------------|---|
| 한양대학교 포털 클릭                                        |   |
| MY홈 일반행정 <mark>사회봉사기관</mark> 연구 증명발급 취업 교수학습 온라인민원 |   |
|                                                    |   |
| 한양대학교 포털 한양인<br>Hanyang University Portal Service  | I |
|                                                    |   |
|                                                    |   |
|                                                    |   |
| NV호 의바해정 사회봉사기과 여구 증명박규 최언 교스하슈 오라이미워              |   |
| 분사프로그램입력<br>출석관리         봉사프로그램입력                  |   |
| 한양대학:                                              |   |
|                                                    |   |
| ※ 사용자 권한에 따라 프로그램 메뉴가 일부 다르게 보일 수 있음               |   |

3

### 1. 사회봉사기관

봉사프로그램입력

사회봉사기관 - 봉사프로그램입력

#### 가. 봉사프로그램 조회

| <b>9</b> | MY홈<br>봉사프로그램        | ▲ 포털<br>사회봉사기관<br>입력 ※<br>기래인려 | <u></u> 관 연구 신청 포  | 트폴리오  | 증명발급 교 | l수학습              | 온라인민                | 원    |                |           | 1-1      |                     |           | : I>I×<br>? ★ |
|----------|----------------------|--------------------------------|--------------------|-------|--------|-------------------|---------------------|------|----------------|-----------|----------|---------------------|-----------|---------------|
|          | > 기관 상세정             | ± 0 0 1                        |                    |       |        |                   |                     |      |                |           |          |                     |           |               |
|          | 기관                   | 8                              | 국립중앙도서관7           | 기관    | 반영문명   | NATIONAL<br>KOREA | LIBRARY             | DF   |                | 기관중문      | B        |                     |           |               |
|          | 전화                   | 번호                             | 590-0524           |       | 주소     | 서초구 반좌            | 프동 산 60-            | 1(서무 | 과)             |           |          |                     |           |               |
|          | 담당                   | 자                              | 김명옥                | 담당    | 전화번호   |                   |                     |      |                |           | -(       | 3                   | 1         |               |
|          | 년도 <mark>2013</mark> | • 학기                           | 1학기 💌              |       |        |                   |                     |      |                |           |          | 이전학기복사              | হুই       | <u>م</u>      |
|          | 기관단체명                | 프로그램명                          | 봉사영역               |       | 하는일    | 봉사활동징<br>소        | 요일/시간               | 인원   | OT일시           | OT장소      | 담당<br>명  | 담당전화 생성<br>번호       | 프로그램<br>명 | 삭제            |
|          | 국립중앙도서<br>관7         | 통합테스트<br>프로그램                  | 교육지,도서관리           | v     | 테스트    | 중랑천               | 매주 윌,<br>화<br>10:00 | 10   | 아무<br>때나<br>다함 | 여기저기<br>서 | 장테<br>스트 | 02-5896<br>-5698 승인 | ·중        | 삭제            |
|          | © 2012 HANYANG       | ) UNIVERSITY ALI               | L RIGHTS RESERVED. |       |        |                   |                     |      |                |           |          | 개인정보처리방경            | al 이메일=   | 무단수집거부        |
|          | 도, 학기                | 기를 선                           | 택하신 후 조호           | 티를 누르 | 르면 기큰  | 르에 가              | 실했                  | 던    | 프로             | 그램        | 을        | 조회할 -               | 수 있       | 습니다.          |
|          |                      |                                |                    |       |        |                   |                     |      |                |           |          |                     |           |               |

| 사프로그램입 | 력                   |        |              |
|--------|---------------------|--------|--------------|
| 프로그램명  | 국립도서관 봉사프로그램 입력 테스트 |        |              |
| 봉사영역   | 도서정리                | 봉사활동장소 | 서초구          |
| 요일/시간  | 윌, 수, 금 저녁 19시~20시  | 인원     | 5            |
| OT일시   | 2013년 9월 24일        | OT장소   | 서초구          |
| 담당자명   | 대도서관                | 담당전화번호 | 02-2220-2535 |
| 하는일    | 도서정리 등              |        |              |

- ② 추가 버튼을 누르면 봉사프로그램 입력 팝업에서 프로그램 정보를 입력하고 '저장'을 누르면 해당 프로그램 신청이 완료됩니다.
   (사회봉사단 행정팀에서 승인이 완료되면 생성프로그램명 '승인중' 에 생성된 프로그램명이 보여집니다.)
- ③ '이전학기복사' 버튼을 사용하여 지난 학기 프로그램 신청 내용을 복사하실 수 있습니다.

### 1. 사회봉사기관

사회봉사기관 - 출석관리

출석관리

#### 가. 학생조회

| 석관리              |                                   |                                           |                                              |                                                           |                                                                         |                                                                                          |                                                                                                    |                                                                                                    | <u>3</u><br>빈양식                                                                                                    | ·출력 출력                                                                                                    |
|------------------|-----------------------------------|-------------------------------------------|----------------------------------------------|-----------------------------------------------------------|-------------------------------------------------------------------------|------------------------------------------------------------------------------------------|----------------------------------------------------------------------------------------------------|----------------------------------------------------------------------------------------------------|----------------------------------------------------------------------------------------------------|----------------------------------------------------------------------------------------------------|
| 회봉사 프로           | 로그램                               |                                           |                                              |                                                           |                                                                         |                                                                                          |                                                                                                    |                                                                                                    |                                                                                                    |                                                                                                    |
| 관코드              | 기관단체명                             | 봉사영역                                      | 학수번호                                         | 프로그램번호                                                    | 프로그램명                                                                   | 과목구분                                                                                     | 요일/교시                                                                                                    | 담당교수명                                                                                                    | 수강인원수                                                                                                    | 학점                                                                                                    |
|                  | 국립중앙도서                            |                                           | GEN4079                                      | HP001                                                     | 국립도서관<br>봉사프로그램                                                         | 일반교양                                                                                     | 물, 수, 금 저<br>녁 19시~20                                                                                    | 대도서관                                                                                                    |                                                                                                    | 1                                                                                                    |
|                  | 2/                                |                                           |                                              |                                                           | 입력 테스트                                                                  |                                                                                          |                                                                                                    |                                                                                                    |                                                                                                    |                                                                                                    |
|                  |                                   |                                           |                                              |                                                           |                                                                         |                                                                                          |                                                                                                    |                                                                                                    |                                                                                                    |                                                                                                    |
| 뱅 리스트            |                                   |                                           |                                              |                                                           |                                                                         |                                                                                          |                                                                                                    |                                                                                                    |                                                                                                    |                                                                                                    |
| 병 리스트<br>다       | 1 <sup>d</sup>                    | 학과                                        |                                              | 학년                                                        | 학번                                                                      | 성명                                                                                       | 전화번호                                                                                                    | 0                                                                                                    | T참석여부                                                                                                    |                                                                                                    |
| 생 리스트<br>다<br>공고 | 비학                                | 학과<br>응용희공생명                              | 공학부                                          | 학년<br>4                                                   | 학번                                                                      | 40<br>0                                                                                  | 전화번호                                                                                                    | 0                                                                                                    | T참석여부                                                                                                    |                                                                                                    |
|                  | 1봉사 프트<br><sup>과</sup> 코드<br>0008 | 봉사 프로그램<br>관코드 기관단체명<br>0008 국립중앙도서<br>관7 | 방차 프로그램<br>관코드 기관단체명 봉사영역<br>2008 국립중앙도서 서초구 | 봉사 프로그램<br>관코드 기관단체명 봉사영역 학수번호<br>2008 국립중앙도서 서초구 GEN4079 | I봉사 프로그램<br>관코드 기관단체명 봉사영역 학수번호 프로그램번호<br>2008 국립중앙도서 서초구 GEN4079 HP001 | 봉사 프로그램<br>관코드 기관단체명 봉사영역 학수번호 프로그램번호 프로그램명<br>2008 국립중앙도서 서초구 GEN4079 HP001 국립도서관<br>관7 | l봉사 프로그램<br>관코드 기관단체명 봉사영역 학수번호 프로그램번호 프로그램명 과목구분<br>2008 국립중앙도서 서초구 GEN4079 HP001 봉사프로그램 일반교양<br>인격 테스트 | 봉사 프로그램<br>관코드 기관단체명 봉사영역 학수번호 프로그램번호 프로그램명 과목구분 요일/교시<br>0008 국립중앙도서 <sub>전</sub> 초구 GEN4079 HP001 국립도서관<br>관7 이런 테스트 월반교양 북 19시~20<br>이런 테스트 | I봉사 프로그램       관코드     기관단체명     봉사영역     학수번호     프로그램번호     프로그램명     과목구분     요일/교시     담당교수명       2008     국립중앙도서<br>관7     서초구     GEN4079     HP001     국립도서관<br>봉사프로그램     일반교양     볼, 수, 금 저<br>녁 19시~20     대도서관 | 1봉사 프로그램         방코드       기관단체명       봉사영역       학수번호       프로그램번호       프로그램명       과목구분       요일/교시       담당교수명       수강인원수         2008       국립중앙도서<br>관7       서초구       GEN4079       HP001       물시프로그램<br>일반교양       월, 수, 금 저<br>녁, 19시~20       대도서관       1 |

나. 출석입력

| 출석 체크           |            |               |      |          |      |     |    |     |    |      | ×  |
|-----------------|------------|---------------|------|----------|------|-----|----|-----|----|------|----|
| 상세정보            |            |               | ▶ 출석 | 관리       |      |     |    |     | 추  | 가    | 삭제 |
| 년 <b>도</b> 2013 | 학기         | 2학기           | 회차   | ł        | 출석일  | 1   | 1  | 활동시 | 간  | 연도   | 학7 |
| 성명 배우리          | 학번         | 2009008562    | 1    | 2013     | 0924 | •   |    |     |    | 2013 | 20 |
| 대학 공과대학         | 학과         | 응용화공생명공학부     |      | 0        | 201  | 3 🔻 | 년  | 9월  | •  | 0    |    |
| 학년 4            | 연락처        | 010-3870-0017 |      | 일        | 윌    | 화   | ÷  | 목   | 금  | 토    |    |
| 프로그램명 국립도서관 봉사  | 프로그 프로그램코드 | HP001         |      | 1        | 2    | 3   | 4  | 5   | 6  | 7    |    |
| T찬선여부           | 평가메모       | 분성식 🔍         |      | 8        | 9    | 10  | 11 | 12  | 13 | 14   |    |
|                 | 0 1 1      |               |      | 22       | 23   | 24  | 25 | 26  | 20 | 21   |    |
| 비고              |            | ~             |      | 29       | 30   | 1   | 2  | 3   | 4  | 5    |    |
|                 |            | 확인 취소         |      | <u>ع</u> |      |     |    |     | E  | 7    | ļ  |

② 조회된 학생 리스트를 더블 클릭하면 '출석체크' 팝업이 나타나며,
 '추가' 버튼을 눌러 회차별 출석일과 활동 시간을 입력합니다.
 ※ OT 참석여부, 평가메모도 출석체크 팝업에서 작성합니다.

~~~~~~

# 감사합니다.

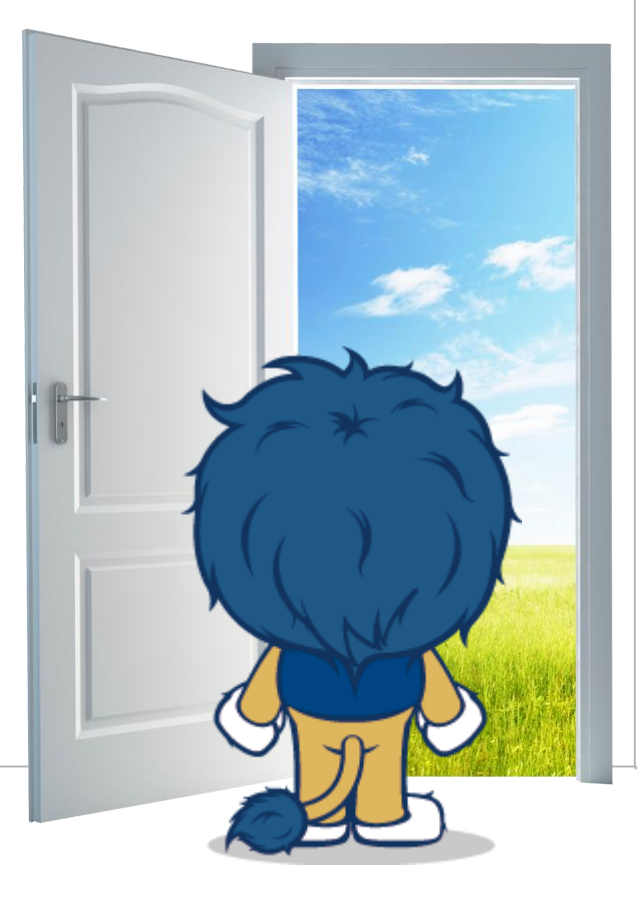

### 한양대학교 HANYANG UNIVERSITY

경기도 안산시 상록구 한양대학로 55 한양대학교 ERICA 사회봉사단 Tel. +82-31-400-4342